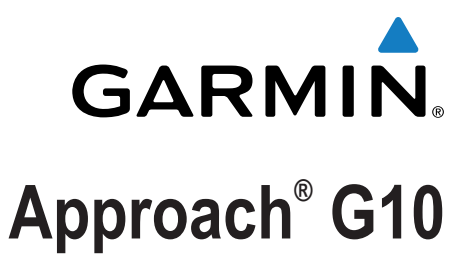

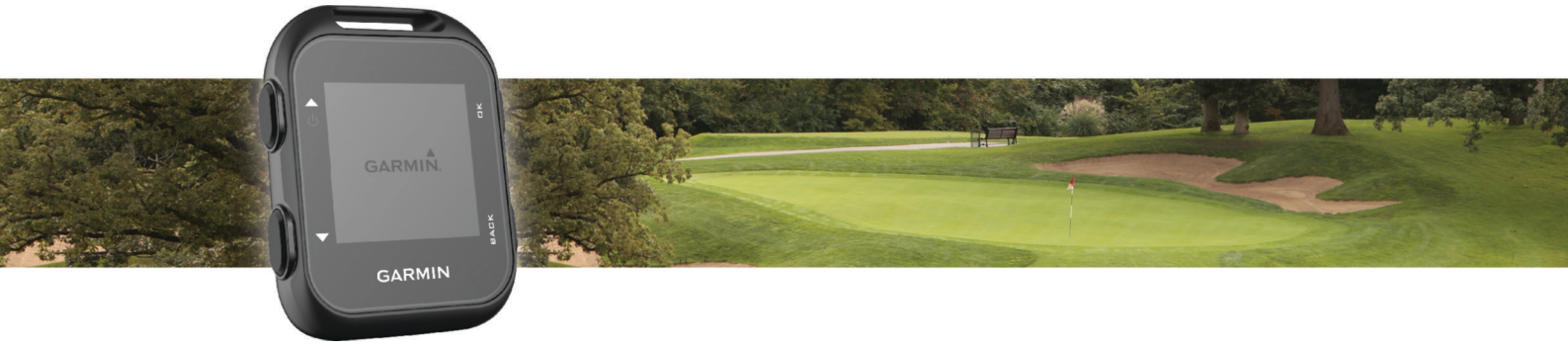

# Návod k obsluze

Všechna práva vyhrazena. Na základě autorských zákonů není povoleno tento návod kopírovat (jako celek ani žádnou jeho část) bez písemného souhlasu společnosti Garmin. Společnost Garmin si vyhrazuje právo změnit nebo vylepšit svoje produkty a provést změny v obsahu tohoto návodu bez závazku vyrozumět o takových změnách nebo vylepšeních jakoukoli osobu nebo organizaci. Aktuální aktualizace a doplňkové informace o použití tohoto produktu naleznete na webu na adrese www.garmin.com.

Garmin<sup>®</sup>, logo společnosti Garmin Aproach<sup>®</sup> jsou ochranné známky společnosti Garmin Ltd. nebo jejích dceřiných společností registrované v USA a dalších zemích. Garmin Connect<sup>™</sup> a Garmin Express<sup>™</sup> jsou ochranné známky společnosti Garmin Ltd. nebo jejích dceřiných společností. Tyto ochranné známky nelze používat bez výslovného souhlasu společnosti Garmin.

### Obsah

| Začínáme                                 | 1 |
|------------------------------------------|---|
| Tlačítka                                 | 1 |
| Zapnutí zařízení                         | 1 |
| Ikony stavu                              | 1 |
| Nabíjení zařízení                        | 1 |
| Hraní golfu                              | 1 |
| Zobrazení jamky                          | 1 |
| Přesun jamky                             | 1 |
| Měření úderu                             | 1 |
| Zobrazení překážek                       | 1 |
| Zobrazení vzdáleností pro layup a dogleg | 2 |
| Použití počítače kilometrů               | 2 |
| Sledování výsledků                       | 2 |
| Garmin Connect                           | 2 |
| Přizpůsobení zařízení                    | 2 |
| Nastavení systému                        | 2 |
| Dodatek                                  | 3 |
| Péče o zařízení                          | 3 |
| Čištění zařízení                         | 3 |
| Zobrazení informací o zařízení           | 3 |
| Aktualizace softwaru a hřiště            | 3 |
| Technické údaje                          | 3 |
| Rejstřík                                 | 4 |

### Začínáme

### 

Přečtěte si leták *Důležité bezpečnostní informace a informace o produktu* vložený v obalu s výrobkem. Obsahuje varování a další důležité informace.

### Tlačítka

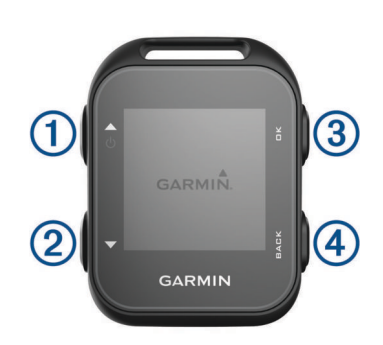

| 1 |      | Procházení menu, jamkami a nastavením.                                                      |
|---|------|---------------------------------------------------------------------------------------------|
|   | Ċ    | Stisknutím a podržením zapnete nebo vypnete zařízení.                                       |
| 2 |      | Procházení menu, jamkami a nastavením.                                                      |
| 3 | OK   | Výběr možností menu a potvrzování zpráv. Vyberte během<br>hry pro přístup k herním funkcím. |
| 4 | BACK | Stisknutím se vrátíte do předchozího menu.                                                  |

### Zapnutí zařízení

Při prvním zapnutí zařízení budete vyzváni k provedení konfigurace nastavení systému.

- 1 Podržte tlačítko 🖒.
- 2 Postupujte podle pokynů na obrazovce.

#### **Ikony stavu**

|          | Stav baterie  |
|----------|---------------|
| Ň        | Východ slunce |
| <u>*</u> | Západ slunce  |

### Nabíjení zařízení

#### 🛆 VAROVÁNÍ

Toto zařízení obsahuje lithiovou baterii. Přečtěte si leták Důležité bezpečnostní informace a informace o produktu vložený v obalu s výrobkem. Obsahuje varování a další důležité informace.

#### OZNÁMENÍ

Před nabíjením nebo připojením k počítači důkladně vyčistěte a vysušte kontakty a okolní oblast; zabráníte tak korozi. Pokyny týkající se čištění naleznete v příloze.

- 1 Připojte kabel USB k portu USB na počítači.
- 2 Zarovnejte kontakty nabíječky s kontakty na zadní straně zařízení a k zařízené bezpečně připojte nabíjecí klip ①.

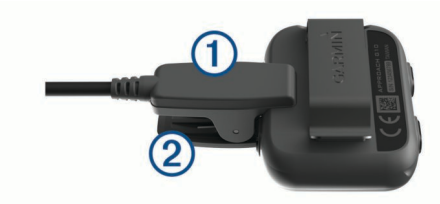

- 3 Zařízení zcela nabijte.
- 4 Stisknutím tlačítka 2 nabíječku vyjměte.

### Hraní golfu

Před zahájením golfové hry je nutné počkat, dokud zařízení nezíská satelitní signály, což může trvat 30 až 60 sekund.

- 1 Vyberte možnost **Zahajit kolo**. Zařízení vyhledává satelity a vypočítává polohu.
- **2** Vyberte trasu ze seznamu.
- **3** Podle zobrazených pokynů proces nastavení dokončete a zahajte hru.

### Zobrazení jamky

Zařízení zobrazuje jamku, kterou zrovna hrajete, a automaticky se přesune, když přejdete k další jamce.

**POZNÁMKA:** Ve výchozím nastavení vypočítává zařízení celkovou vzdálenost k přední, prostřední a zadní části greenu. Jestliže znáte polohu jamky, můžete ji nastavit přesněji (*Přesun jamky*, strana 1).

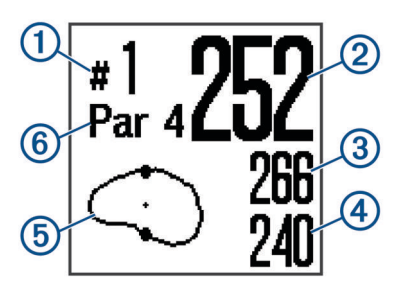

| 1 | Číslo současné jamky.                                          |
|---|----------------------------------------------------------------|
| 2 | Vzdálenost k jamce.                                            |
| 3 | Vzdálenost k zadní části greenu.                               |
| 4 | Vzdálenost k přední části greenu.                              |
| 5 | Přibližné zobrazení greenu. Poloha jamky je označena znakem +. |
| 6 | Par jamky.                                                     |
|   |                                                                |

### Přesun jamky

Můžete se podrobněji podívat na green a změnit polohu jamky.

- 1 Při hraní golfu stiskněte tlačítko OK.
- 2 Vyberte možnost Presunout vlajku.
- Pozici jamky můžete změnit pomocí tlačítek ▲ nebo ▼.
- 4 Stiskněte tlačítko OK.

#### Měření úderu

- 1 Při hraní golfu stiskněte tlačítko OK.
- 2 Vyberte možnost Mereni uderu.
- 3 Dojděte k míčku.

TIP: Měření můžete vynulovat tlačítkem **V**.

### Zobrazení překážek

Seznam vzdáleností překážek můžete zobrazit u jamek s parem 4 a 5. Překážky, které ovlivňují výběr úderu se zobrazují zvlášť nebo ve skupině, abyste mohli snáze určit vzdálenost k layupu nebo dráhu letu míčku.

- 1 Při hraní golfu stiskněte tlačítko OK.
- 2 Vyberte možnost Prekazky.

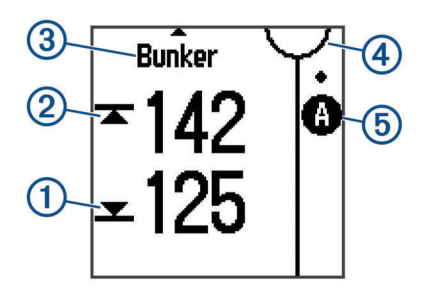

- Na displeji se zobrazí vzdálenost k bližší a vzdálenější straně nejbližší překážky.
- V horní části stránky je uveden typ překážky ③.
- Green je vyobrazen jako polokruh ④ v horní části stránky. Čára pod greenem představuje střed fairway.
- Překážky (5) jsou zobrazeny pod greenem na přibližných místech vzhledem k fairway.
- 3 Další překážky pro aktuální jamku zobrazíte pomocí tlačítek
  ▲ nebo ▼.

### Zobrazení vzdáleností pro layup a dogleg

Seznam vzdáleností pro layup a dogleg můžete zobrazit u jamek s parem 4 a 5.

- 1 Při hraní golfu vyberte možnost OK.
- 2 Vyberte možnost Layupy.

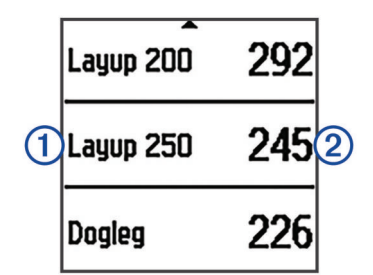

Vzdálenosti layupů a doglegů ① a vzdálenost pro dosažení layupu ② se zobrazí na displeji.

### Použití počítače kilometrů

Počítač kilometrů můžete využít pro zaznamenávání času a uražené vzdálenosti.

Vyberte možnost:

- Jestliže momentálně nehrajete, v hlavním menu vyberte možnost Pocitadlo kilometru.
- Jestliže momentálně hrajete, vyberte možnost OK > Pocitadlo kilometru.

#### Vynulování počítače kilometrů

- 1 V hlavním menu vyberte možnost Pocitadlo kilometru.
- 2 Stiskněte tlačítko OK.
- 3 Vyberte možnost Vynulovat.

#### Vypnutí počítač kilometrů

- 1 V hlavním menu vyberte možnost Pocitadlo kilometru.
- 2 Stiskněte tlačítko OK.
- 3 Vyberte možnost Vypnout.

### Sledování výsledků

Když je aktivováno skórování, budete vyzváni k zadání svého skóre, když jste na greenu. Výsledek můžete kdykoli během hry ručně upravit.

- 1 Při hraní golfu stiskněte tlačítko OK.
- 2 Vyberte možnost Vysledkova listina.

- Pomocí tlačítek ▲ nebo ▼ vyberte jamku a stiskněte OK.
- 4 Pomocí tlačítek ▲ nebo ▼ nastavte skóre a stiskněte OK.

#### Zaznamenávání statistik

Před záznamem statistik je nutné aktivovat sledování statistik (*Nastavení systému*, strana 2).

- 1 Při hraní golfu stiskněte tlačítko **OK**.
- 2 Vyberte možnost Vysledkova listina.
- 3 Nastavte počet odehraných úderů a stiskněte OK.
- 4 Nastavte počet odehraných puttů a stiskněte OK.
- 5 Vyberte možnost:
  - Pokud váš úder z týčka trefil fairway, vyberte možnost Uvn. fairw.
  - Pokud váš úder z týčka minul fairway, vyberte možnost Minute vlevo nebo Minute vpr..

Vaše statistiky se zaznamenají do vaší skórkarty. Skórkartu si můžete zobrazit pomocí služby Garmin Connect<sup>™</sup>.

#### Nahrání skórkarty pomocí aplikace Garmin Express™

Vaši skórkartu můžete nahrát do služby Garmin Connect pomocí aplikace Garmin Express.

- 1 Připojte zařízení k počítači pomocí kabelu USB.
- 2 Přejděte na webovou stránku www.garminconnect.com/golf.
- 3 Postupujte podle pokynů na obrazovce.

### **Garmin Connect**

Služba Garmin Connect slouží k online sledování statistik, s jejichž pomocí můžete analyzovat, sdílet a plánovat své aktivity. Můžete se spojit se svými přáteli ve službě Garmin Connect.Služba Garmin Connect vám nabízí nástroje pro sledování, analýzu, sdílení a vzájemnému povzbuzování. Pokud se chcete zaregistrovat k bezplatnému účtu, přejděte na adresu www.garminconnect.com/golf.

- **Uložte svá kola**: Jakmile kolo pomocí zařízení dokončíte a uložíte, můžete je nahrát do služby Garmin Connect a uchovat jak dlouho budete chtít.
- Analyzujte svá data: Můžete zobrazit podrobnější informace o kole, včetně skórkaret, statistik, informacích o hřišti a přizpůsobení zpráv.
- Sdílejte své aktivity: Můžete se spojit se svými přáteli a vzájemně sledovat své aktivity nebo zveřejnit odkazy na své aktivity na svých oblíbených sociálních sítích.

### Přizpůsobení zařízení

#### Nastavení systému

V hlavním menu vyberte možnost Nastaveni.

Barevny vzhled: Nastaví barevný vzhled obrazovky (*Nastavení barevného vzhledu*, strana 3).

- Orientace: Nastaví orientaci obrazovky (*Nastavení orientace* obrazovky, strana 3).
- Sledovani Sledovani: Aktivuje podrobné sledování statistik při hraní golfu.
- Skorovani: Aktivuje zaznamenávání výsledků.

#### Cas: Nastaví čas.

Jazyk: Umožňuje nastavit jazyk zařízení.

**POZNÁMKA:** Změna jazyka textu nezpůsobí změnu jazyka dat zadaných uživatelem nebo mapových dat.

- Jednotky: Nastaví měrné jednotky pro vzdálenost.
- Aktualizace softwaru: Aktualizuje software zařízení, když jsou k dispozici aktualizace.

#### Nastavení barevného vzhledu

- 1 V hlavním menu vyberte možnost Nastaveni > Barevny vzhled.
- 2 Vyberte možnost:
  - Pokud chcete zobrazovat tmavé pozadí se světlým textem, vyberte možnost **Tmavy**.
  - Pokud chcete zobrazovat světlé pozadí s tmavým textem, vyberte možnost **Svetly**.

#### Nastavení orientace obrazovky

Můžete nastavit orientaci obrazovky, aby bylo snazší číst v různých polohách, např. když je zařízení připnuté na opasku.

- 1 V hlavním menu vyberte možnost Nastaveni > Orientace.
- 2 Vyberte možnost:
  - Chcete-li použít výchozí orientaci obrazovky, vyberte možnost Normalni.
  - Chcete-li změnit orientaci obrazovky, vyberte možnost Otoc. obraz.

### Dodatek

#### Péče o zařízení

#### OZNÁMENÍ

Nevystavujte zařízení působení extrémních otřesů a hrubému zacházení, protože by mohlo dojít ke snížení životnosti produktu.

Nemačkejte klávesy pod vodou.

K čištění zařízení nepoužívejte ostré předměty.

Nepoužívejte chemické čističe, rozpouštědla a odpuzovače hmyzu, protože by mohly poškodit plastové součásti a koncovky.

Pokud je zařízení vystaveno působení chlórované vody, slané vody, ochrany proti slunci, kosmetiky, alkoholu nebo jiných nešetrných chemických látek, opláchněte je důkladně čistou vodou. Delší působení těchto látek může způsobit poškození pouzdra.

Neskladujte zařízení na místech, která jsou vystavena zvýšenému působení extrémních teplot, protože by mohlo dojít k jeho poškození.

### Čištění zařízení

#### OZNÁMENÍ

l malé množství potu nebo vlhkosti může při připojení k nabíječce způsobit korozi elektrických kontaktů. Koroze může bránit nabíjení a přenosu dat.

- 1 Otřete zařízení pomocí tkaniny namočené v roztoku jemného čisticího prostředku.
- 2 Otřete zařízení do sucha.
- Po vyčištění nechejte zařízení zcela uschnout.

### Zobrazení informací o zařízení

Můžete zobrazit identifikační číslo přístroje, informace o předpisech, verzi softwaru a licenční dohodu.

V hlavním menu vyberte možnost Informace.

#### Aktualizace softwaru a hřiště

Toto zařízení má oprávnění pro bezplatné aktualizace mapy hřišť. Pokud chcete provést aktualizaci zařízení, stáhněte si bezplatný software Garmin Express z webové stránky www.garmin.com/courses.

### Technické údaje

| Typ baterie                 | Dobíjecí lithiová baterie                                                                                                    |
|-----------------------------|----------------------------------------------------------------------------------------------------|
| Životnost baterie           | Až 15 hodin                                                                                                    |
|                             | POZNÁMKA: Skutečná životnost plně nabité<br>baterie záleží na intenzitě využití systému GPS,<br>podsvícení displeje a úsporného režimu.<br>Životnost baterie snižují extrémně nízké teploty. |
| Rozsah provozních<br>teplot | Od -20 do 60 °C (od -4 do 140 °F)                                                                                                    |
| Rozsah nabíjecí<br>teploty  | Od 5 do 40 °C (od 40 do 104 °F)                                                                                                    |
| Stupeň vodotěsnosti         | IEC 60529 IPX7*                                                                                                    |

\*Zařízení vydrží náhodné vystavení vodě až do hloubky 1 m po dobu až 30 min. Další informace naleznete na webových stránkách www.garmin.com/waterrating.

### Rejstřík

#### Α

aktualizace mapy hřišť 3 software 3

#### В

baterie 3 nabíjení 1

### Č

čištění zařízení 3

#### D

data přenos 2 ukládání 2 dogleg 2

#### G

Garmin Connect 2

#### н

historie, odeslání do počítače 2

#### L

ID zařízení 3 ikony 1

K klávesy 3 kurz přehrávání 1 výběr 1

#### L

layup 2

#### Μ

mapy, aktualizace 3 měření úderu 1

#### Ν

nabíjení 1 nastavení 1 nastavení systému 2

#### 0

obrazovka nastavení 3 orientace 3

#### Ρ

počítač kilometrů 2 překážky 1 přizpůsobení zařízení 2

#### S

skórkarta 2 software aktualizace 3 licence 3 verze 3 statistiky 2 stupeň vodotěsnosti 3

#### Т

technické údaje 3 tlačítka 1

#### U

ukládání dat 2 uživatelský profil 1

#### Ζ

zobrazení greenu, poloha jamky 1

## www.garmin.com/support

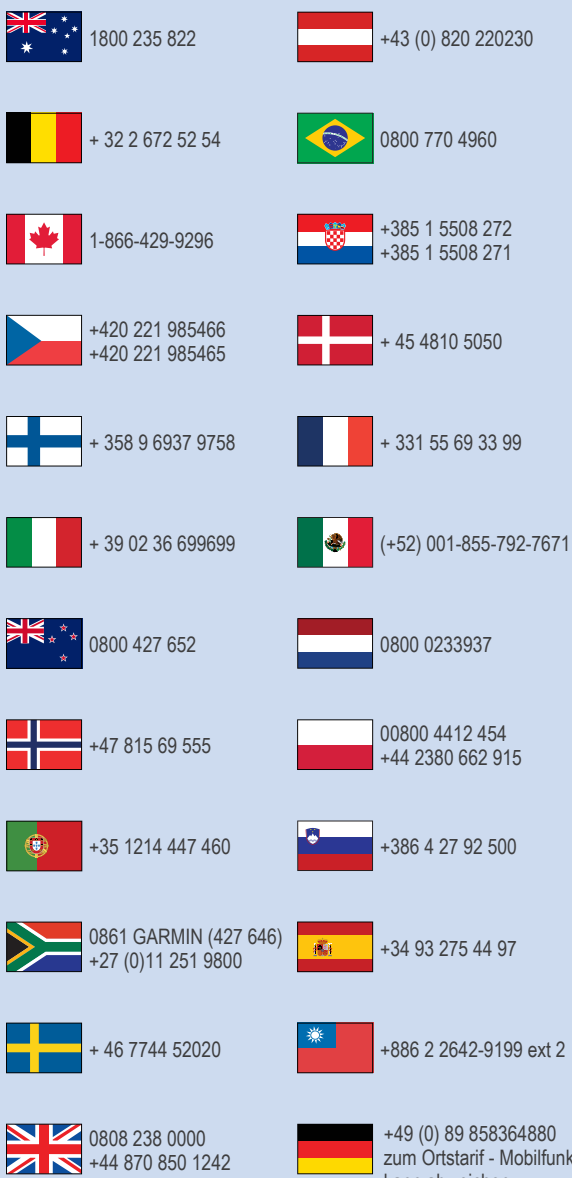

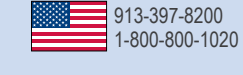

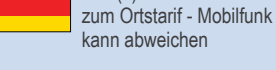

CE (BC